## KinderSign – Cómo Cambiar el Tamaño de las Letras en su Tableta Android

Su tableta Android utiliza un tipo de letra predeterminado. Se puede modificar su tamaño (y estilo) en cualquier momento.

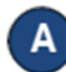

Haga clic en el ícono de **Ajustes** en la pantalla de inicio de la tableta. Si está utilizando una tableta que no fue proporcionada por DCY es posible que el ícono luzca diferente y aparezca en otro lugar.

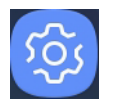

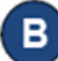

Pulse Pantalla, luego pulse Zoom y fuente de pantalla.

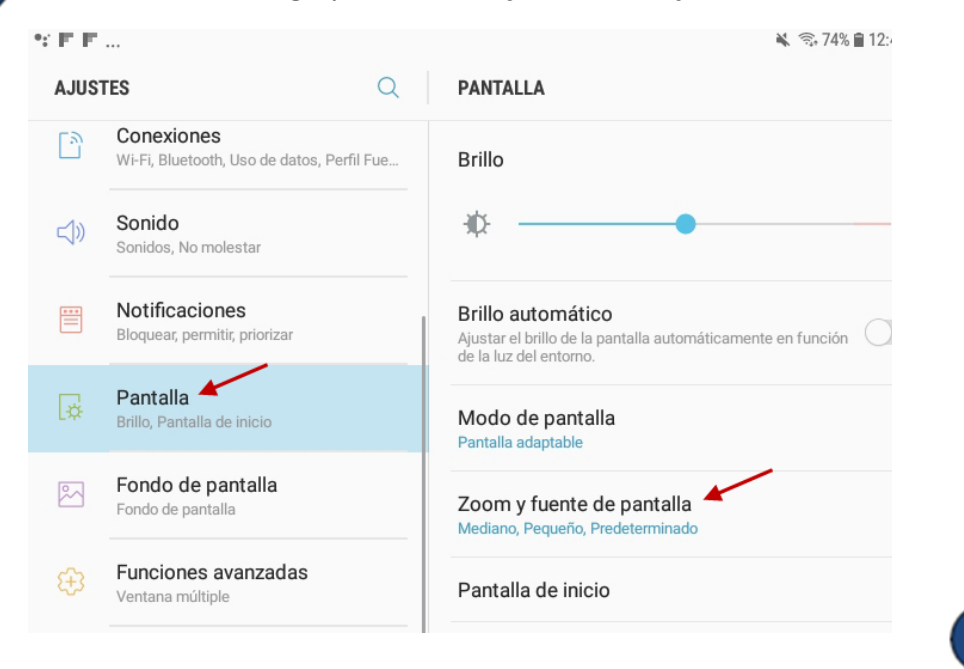

C Aparece una ventana llamada *Zoom y Fuente de pantalla*. Es aquí donde puede ajustar el tamaño de la pantalla y de la fuente (letras) asi como cambiar el estilo de la fuente (letras).

Deslice el indicador azul del **Tamaño de Fuente**. La sección superior ofrece una vista previa de los cambios que está realizando. Se ajustará a medida que mueva el indicador azul hasta que alcance el tamaño deseado y se detenga.

| 2        | Conexiones     |        |
|----------|----------------|--------|
| 口))      | Sonido         |        |
| =        | Notificaciones |        |
| 700M     | * •            |        |
| Pequeñ   | 0              | Enorme |
|          | •              |        |
| тама     | ÑO DE FUENTE   |        |
| Diminut  | 0              | Enorme |
|          |                |        |
| ESTIL    | O DE FUENTE    | G      |
| ۲        | Predeterminado |        |
| 0        | Negrita gótica |        |
| <u> </u> |                |        |

Pulse **Aceptar** para confirmar los cambios. Presione el botón de **Inicio** para regresar a la pantalla de inicio de la tableta.